# Installer et paramétrer EDUROAM pour MAC OS

Avant d'installer la configuration eduroam ou si eduroeam est déjà installé, nous vous conseillons de faire la manipulation suivante.

1°) Cliquer sur l'icône « Wifi » et « Préférence Réseau.... »

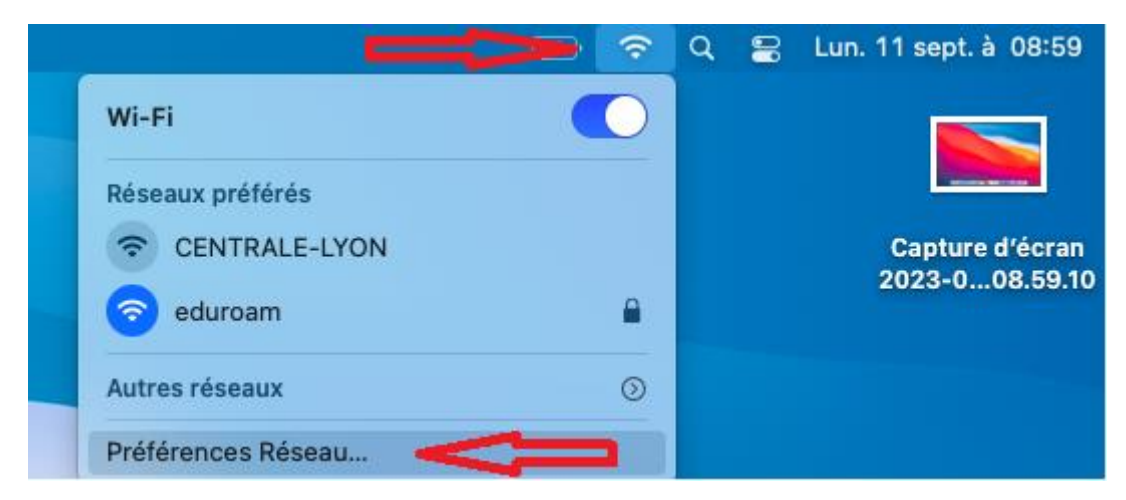

2°) Clique sur « Avancé »

| ••• < >                       | Réseau                                                                                                    | Q Rechercher                                                                                                    |
|-------------------------------|----------------------------------------------------------------------------------------------------|----------------------------------------------------------------------------------------------------|
|                               | Configuration : Automatique                                                                                                    | 0                                                                                                    |
| Connecté                      | État : Connecté                                                                                                    | Désactiver le Wi-Fi                                                                                                    |
| PAN Bluetooth<br>Non connecté | Wi-Fi est connecté à e<br>156.18.65.236.                                                                                                    | duroam et possède l'adresse IP                                                                                                    |
| Pont Thunderbolt              | Nom du réseau : eduroam                                                                                                    | 0                                                                                                    |
|                               | <ul> <li>Se connecter au</li> <li>Se connecter à c</li> <li>Se connecter à c</li> <li>Les réseaux connus s</li> <li>Si aucun réseau conn<br/>réseau manuellement</li> </ul> | tomatiquement à ce réseau<br>des partages de connexion<br>de nouveaux réseaux<br>seront joints automatiquement.<br>nu n'est joignable, vous devrez sélectionner un<br>t. |
|                               | 802.1X eduroam® - SSID ed                                                                                                    | duroam Se déconnecter                                                                                                    |
| + - 0-                        | Temps de connexion :<br>Afficher l'état Wi-Fi dans la barre des r                                                                                                    | nenus Avancé ?                                                                                                    |
|                               |                                                                                                    | Revenir Appliquer                                                                                                    |

| Wi-Fi TCP/                                                                                                    | IP DNS WINS 80                                                                                                    | 2.1X Proxys Matériel                         |
|----------------------------------------------------------------------------------------------------|----------------------------------------------------------------------------------------------------|----------------------------------------------|
| Réseaux préférés :                                                                                                    |                                                                                                    |                                              |
| Nom de réseau                                                                                                    | Sécurité                                                                                                    | Connexion automatique                        |
| CENTRALE-LYON                                                                                                    | Aucune                                                                                                    |                                              |
| eduroam                                                                                                    | WPA2 Entreprise                                                                                                    | ✓                                            |
| +                                                                                                    | ser le réseaux dans l'ordre so                                                                                                    | uhaité.                                      |
| + − +ites aliss                                                                                                    | ser le réseaux dans l'ordre so<br>seaux auxquels cet ordina                                                                                         | uhaité.<br>teur s'est connecté               |
| + − • • • • • • • • • • • • • • • • • •                                                                                                    | ser lo réseaux dans l'ordre so<br>seaux auxquels cet ordina<br>ens réseaux et les ancienn                                                           | uhaité.<br>teur s'est connecté<br>es options |
| <ul> <li>+ − nites gliss</li> <li>✓ Mémoriser les ré</li> <li>Afficher les ancie</li> <li>Exiger l'autorisation</li> </ul>                                                    | er le réseaux dans l'ordre so<br>seaux auxquels cet ordina<br>ens réseaux et les ancienn<br>de l'administrateur pour :                              | uhaité.<br>teur s'est connecté<br>es options |
| <ul> <li>+ − entes gliss</li> <li>✓ Mémoriser les rés</li> <li>Afficher les ancie</li> <li>Exiger l'autorisation</li> <li>Modifier les rés</li> </ul>                         | ser le réseaux dans l'ordre so<br>seaux auxquels cet ordina<br>ens réseaux et les ancienn<br>de l'administrateur pour :<br>seaux                    | uhaité.<br>teur s'est connecté<br>es options |
| <ul> <li>+ − entes gliss</li> <li>✓ Mémoriser les ré</li> <li>Afficher les ancie</li> <li>Exiger l'autorisation</li> <li>Modifier les rés</li> <li>Activer ou déss</li> </ul> | er le réseaux dans l'ordre so<br>seaux auxquels cet ordina<br>ens réseaux et les ancienn<br>de l'administrateur pour :<br>seaux<br>activer le Wi-Fi | uhaité.<br>teur s'est connecté<br>es options |

3°) Sélectionner eduroam puis cliquer sur le bouton « - » et cliquer sur « OK »

4°) Aller sur le site web <u>https://cat.eduroam.org/</u> et Cliquer sur : « Télécharger votre installateur eduroam »

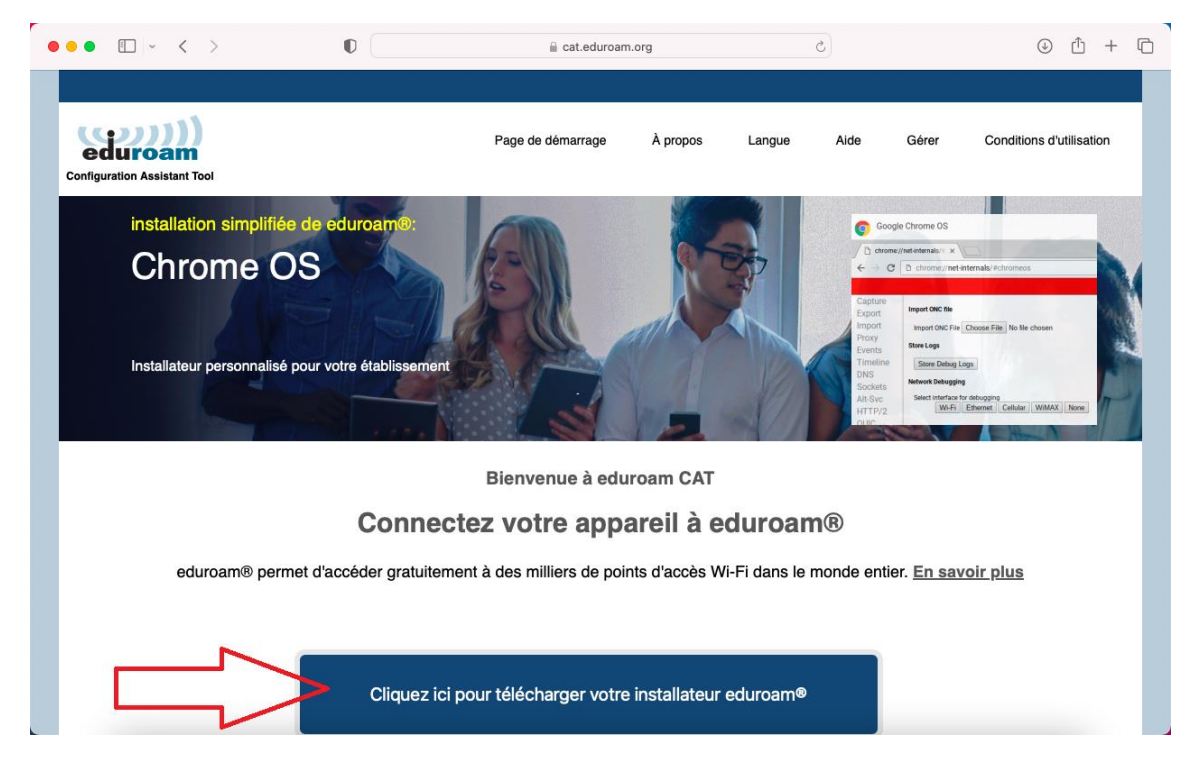

5°) Rechercher et cliquer sur : « Ecole Centrale de Lyon »

|   | Établissement<br>Sélectionnez votre établissement d'origine                                                | ×                                          |
|---|----------------------------------------------------------------------------------------------------|--------------------------------------------|
|   | Rectorat d'Académie de Lyon                                                                                | Right restriction areas                    |
|   | Sciences Po Lyon                                                                                           |                                            |
|   | Université Catholique de Lyon                                                                              |                                            |
|   | ENS de Lyon                                                                                                |                                            |
|   | CNRS - Institut de Biologie et Chimie des Proteines                                                        | IBCP                                       |
|   | Ecole Centrale de Lyon                                                                                     | CENTRALELYON                               |
|   | VetAgro SUP de Lyon                                                                                        | VetAgro Sup                                |
|   | Université de Saint-Etienne - Jean Monnet                                                                  | UNIVERSITÉ<br>JEAN MOMMET<br>SAINT-ÉTIENNE |
|   | Ecole Nationale des Mines de Saint Etienne                                                                 | MINES V                                    |
| , | ou chercher un établissement, par exemple Université Au secours, mon établissement n'est pas dans la liste | d'Oslo                                     |
|   | O Localisez-moi plus précisément avec la géolocalisa                                                       | ation HTML5                                |
|   | Montrez les établissements dans France pays                                                                | ✓ montrer tous les                         |
|   |                                                                                                    | DiscoJuice @ UNINETT                       |

## 6°) Cliquer sur : « EDUROAM »

| • • < >                                                                                                    | 0                                                            | 🔒 cat.eduroam                          | n.org            |        | 5            |                  | () ( <u>)</u> + (                             |
|----------------------------------------------------------------------------------------------------|--------------------------------------------------------------|----------------------------------------|------------------|--------|--------------|------------------|-----------------------------------------------|
| eduroam<br>onfiguration Assistant Tool                                                                                                    |                                                              | Page de démarrage                      | À propos         | Langue | Aide         | Gérer            | Conditions d'utilisation                      |
| Ecole Centrale d                                                                                                    | le Lyon                                                      |                                        |                  |        |              | <u>choisisse</u> | z <u>un autre établissement</u>               |
| Si vous rencontrez des problèmes,<br>WWW : https://dsl.ec-lyon.fr/reseau-e<br>courriel : dsl.support@listes.ec-lyon.fr<br>tel : +33.(0)4.72.18.60.33 | vous pouvez obtenir de l'aid<br>L-serveurs/wifi/wifi-eduroam | de directement auprès de vo            | otre établisseme | nt à : |              |                  | CENTRALE LYON                                 |
| Célécharger votre                                                                                                    | installateur pour Ap                                         | opareil Apple                          |                  |        |              |                  |                                               |
| Choisissez un autre installateur à télécharge                                                                                                    | Σ.                                                           |                                        |                  |        |              |                  |                                               |
| eduroam CAT - Version <u>CAT-2.1</u> © 2011-2020<br>on behalf of the G<br>Launchpad ded by E<br>Licenses                                             | GÉANT Association<br>U; and others Full Copyright and        | Avis concernant la confide<br>eduroam® | entialité G      | EANT   | European Cor | nmission Commu   | nications Networks, Content and<br>Technology |

7°) Aller dans les « Préférences système »

|  | <b>SEPT.</b><br>11 <b>SEPT.</b> |  | CONFIG |
|--|---------------------------------|--|--------|

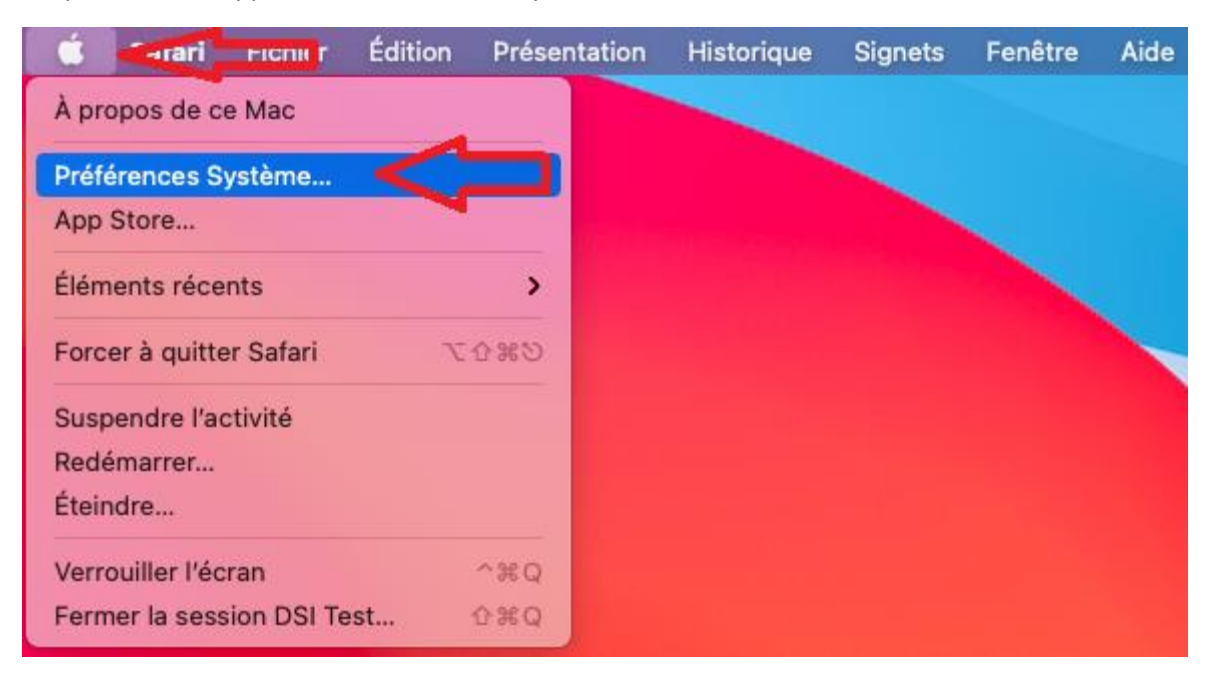

Ou par l'icône « Apple » et « Préférences Système »

#### 8°) Cliquer sur « Profils »

| •••                                       | < > ==                                                           | Préférences                                        | Système                                  |                                               |                                              | Q Reche          | rcher         |
|-------------------------------------------|------------------------------------------------------------------|----------------------------------------------------|------------------------------------------|-----------------------------------------------|----------------------------------------------|------------------|---------------|
| 9                                         | Connectez-voi<br>Configurez iCloud                               | <b>us à votre identif</b><br>, l'App Store et bien | iant Apple<br>d'autres.                  |                                               |                                              |                  | Se connecter  |
| Général<br>Général<br>Comptes<br>Internet | Bureau et écono-<br>miseur d'écran<br>Utilisateurs et<br>groupes | Dock et<br>barre des menus<br>Cressibilité         | Mission<br>Control<br>Z<br>Temps d'écran | Siri<br>Extensions                            | Spotlight                                    | Langue et région | Notifications |
| Mise à jour<br>de logiciels<br>Moniteurs  | Réseau<br>Batterie                                               | Bluetooth                                          | Son                                      | Imprimantes<br>et scanners<br>Time<br>Machine | Clavier<br>Clavier<br>Disque de<br>démarrage | Trackpad         | Souris        |

## 9°) Cliquer sur « Installer.... »

| léchargés              | eduroam®                                                                                                    |      |
|------------------------|----------------------------------------------------------------------------------------------------|------|
| eduroam®<br>2 réglages | Ecole Centrale de Lyon (eduroam_WPA2_PEAP) Vérifié                                                                  | ·    |
|                        | Description Profil de configuration réseau<br>'eduroam_WPA2_PEAP' de 'Ecole Centrale de Lyor<br>fourni par eduroam® | ı' - |
|                        | Signé GÉANT Vereniging                                                                                              |      |
|                        | Reçu 11 sept. 2023 à 09:06                                                                                          |      |
|                        | Réglages Certificat<br>USERTrust ECC Certification Authority                                                        |      |
|                        | Réseau Wi-Fi<br>eduroam                                                                                             |      |
|                        | DÉTAILS                                                                                                    |      |
|                        | Certificat                                                                                                    |      |
|                        | Description Fournisseur d'Identité AC # 1 (Racine)                                                                  | _    |
|                        | Certificat USERTrust ECC Certification Authority                                                                    |      |
| -                      | Expiration 19 janv. 2038 à 00:59                                                                                    |      |

10°) Ecrire votre identifiant ECL et le mot de passe ECL puis sur « Installer »

Attention, il ne faut pas écrire l'adresse de messagerie mais l'identifiant suivi de @ec-lyon.fr

Exemple : Romuald Basurto : rbasurto@ec-lyon.fr

1

| Saisissez les réglag<br>Saisissez les réglages p | <b>ges pour « eduroam® » :</b><br>pour le réseau d'entreprise « eduroam » : |
|--------------------------------------------------|-----------------------------------------------------------------------------|
| Nom d'utilisateur :                              | rbasurto@ec-lyon.fr                                                         |
| Mot de passe :                                   |                                                                             |
|                                                  |                                                                             |
|                                                  |                                                                             |
|                                                  |                                                                             |
| Annuler                                          | Précédent                                                                   |
|                                                  |                                                                             |

## 11°) Cliquer sur « Installer »

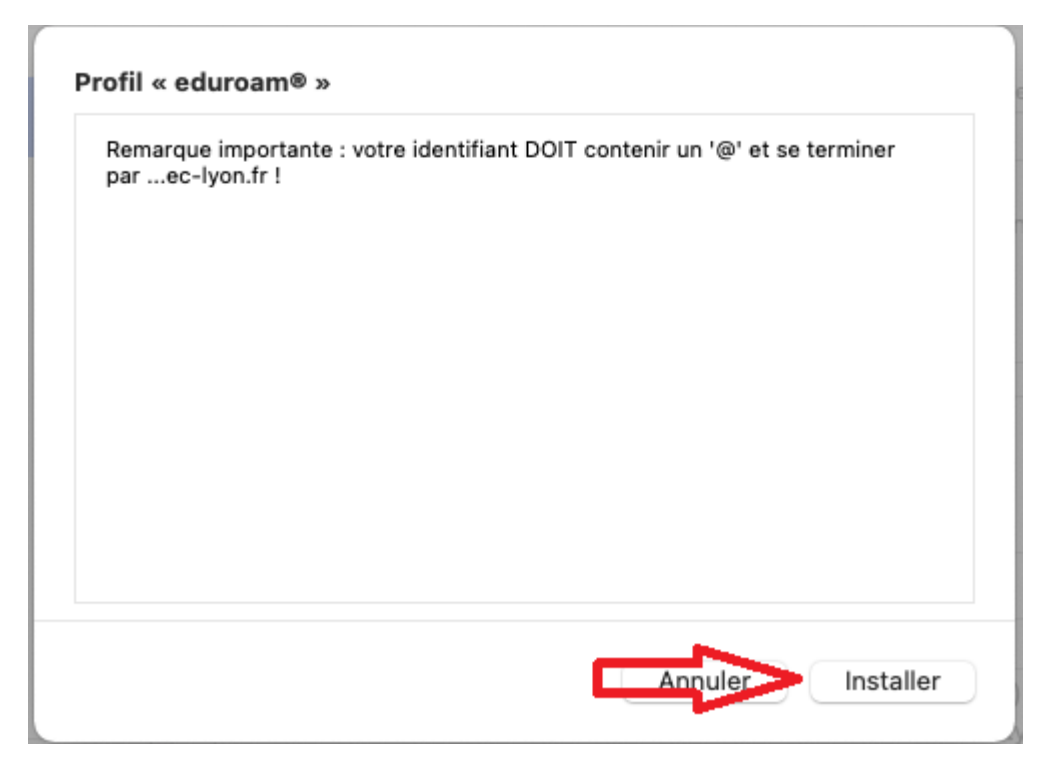

12°) Ecrire le Nom d'utilisateur puis Mot de passe de l'utilisateur du MAC OS et cliquer sur « OK »

| Profiles/MDM souhaite effectuer des<br>modifications.<br>Saisissez votre mot de passe pour autoriser cette opération. |
|----------------------------------------------------------------------------------------------------|
| Nom d'utilisateur : DSI Test                                                                                          |
| Mot de passe :                                                                                                    |
| Annuler OK                                                                                                    |